# SPSS24 HELP SHEET: One-Way Chi-Square (using legacy dialogs)

# CONTENTS

- 1. How to enter data to do a One-way Chi-square.
  - 1a. Raw observations 1b. Frequencies
- 2. Weighting cases (for data entered as frequencies only)
- 3. How to do a One-way Chi-square test with equal expected values.
- 4. How to do a One-Way Chi-square test with unequal expected values.

#### 1. How to enter data to do a One-way Chi-square.

For general advice on data entry see the "**How to enter data into SPSS**" help sheet. The way you enter data into SPSS depends on whether it is raw observations or frequencies.

# 1a. For data as raw observations

#### Variable View:

| ta 4e_0               | 🚂 4e_Chapter07_peas-OBSs.sav [DataSet3] - IBM SPSS Statistics Data Editor - 🗆 🗙 |                |              |                   |                   |                        |                            |                           |                    |              | ×       |                |       |          |
|-----------------------|---------------------------------------------------------------------------------|----------------|--------------|-------------------|-------------------|------------------------|----------------------------|---------------------------|--------------------|--------------|---------|----------------|-------|----------|
| <u>F</u> ile <u>B</u> | <u>E</u> dit                                                                    | <u>V</u> iew [ | <u>D</u> ata | <u>T</u> ransform | <u>A</u> nalyze I | Direct <u>M</u> arketi | ng <u>G</u> raphs <u>U</u> | tilities E <u>x</u> tensi | ons <u>W</u> indow | <u>H</u> elp |         |                |       |          |
| 2                     | 😂 🖩 🖨 📭 🗠 🤉 🎬 📥 🗐 📭 🔥 🌆 📰 📰 🚍 🖧 🖽 📲 🚱 🧠 🦇                                       |                |              |                   |                   |                        |                            |                           |                    |              |         |                |       |          |
|                       |                                                                                 | Nam            | е            | Туре              | Width             | Decimals               | Label                      | Values                    | Missing            | Columns      | Align   | Measure        | F     | ole      |
| 1                     |                                                                                 | SeedType       | e            | Numeric           | 8                 | 0                      | Seed Type                  | {1, Round Y               | None               | 10           | ■ Right | \delta Nominal | 🔪 Inp | ut 🔚     |
| 2                     |                                                                                 |                |              |                   |                   |                        |                            |                           |                    |              |         |                |       | <b>T</b> |
|                       | _                                                                               | 1              | _            |                   |                   |                        |                            |                           |                    |              |         |                |       |          |
| Data Vi               | Data View Variable View                                                         |                |              |                   |                   |                        |                            |                           |                    |              |         |                |       |          |
|                       | IBM SPSS Statistics Processor is ready Unicode:ON                               |                |              |                   |                   |                        |                            |                           |                    |              |         |                |       |          |

## Data View (View – Value Labels off)

| 😪 4e_Chapter07_peas-OBSs.sav [DataSet 🗆 🗙                                    |                                                   |       |   |     |   |  |  |  |  |
|------------------------------------------------------------------------------|---------------------------------------------------|-------|---|-----|---|--|--|--|--|
| <u>File Ed Viev Dat Transt Anal</u> ; Direct Ma Grap Utiliti Extens Wind Hel |                                                   |       |   |     |   |  |  |  |  |
| 🔁 🖷                                                                          | 🖨 🛄                                               | · 🗠 · | 2 |     |   |  |  |  |  |
| 9 : Visible: 1 of 1 Variables                                                |                                                   |       |   |     |   |  |  |  |  |
|                                                                              | 💰 SeedType                                        | var   |   | var |   |  |  |  |  |
| 1                                                                            | 1                                                 |       |   |     |   |  |  |  |  |
| 2                                                                            | 1                                                 |       |   |     |   |  |  |  |  |
| 3                                                                            | 1                                                 |       |   |     |   |  |  |  |  |
| 4                                                                            | 1                                                 |       |   |     |   |  |  |  |  |
| 5                                                                            | 1                                                 |       |   |     |   |  |  |  |  |
| 6                                                                            | 1                                                 |       |   |     |   |  |  |  |  |
| 7                                                                            | 1                                                 |       |   |     |   |  |  |  |  |
| 8                                                                            | 1                                                 |       |   |     |   |  |  |  |  |
| 9                                                                            | 1                                                 |       |   |     | - |  |  |  |  |
|                                                                              |                                                   |       |   |     |   |  |  |  |  |
| Data View Variable View                                                      |                                                   |       |   |     |   |  |  |  |  |
| IBM SPSS Sta                                                                 | IBM SPSS Statistics Processor is ready Unicode:ON |       |   |     |   |  |  |  |  |

# Data View (View – Value Labels on)

| 🍓 4e_Chapter07_peas-OBSs.sav [DataSet1] — 🛛 🛛 🗙   |                                                |                               |                                 |          |  |  |  |  |
|---------------------------------------------------|------------------------------------------------|-------------------------------|---------------------------------|----------|--|--|--|--|
| <u>File Edi Viev D</u>                            | at <u>T</u> ransf <u>A</u> nal <sub>)</sub> Di | rect <u>M</u> ai <u>G</u> rap | <u>U</u> tiliti E <u>x</u> tens | Wind Hel |  |  |  |  |
| 2                                                 | 🖨 🛄                                            | 5                             | 🎽 🎬 i                           | ▙ॾ       |  |  |  |  |
| 4:                                                | Visible: 1 of 1                                | 1 Variables                   |                                 |          |  |  |  |  |
|                                                   | 💑 SeedType                                     | var                           | var                             | va       |  |  |  |  |
| 1                                                 | Round Yellow                                   |                               |                                 |          |  |  |  |  |
| 2                                                 | Round Yellow                                   |                               |                                 |          |  |  |  |  |
| 3                                                 | Round Yellow                                   |                               |                                 |          |  |  |  |  |
| 4                                                 | Round Yellow                                   |                               |                                 |          |  |  |  |  |
| 5                                                 | Round Yellow                                   |                               |                                 |          |  |  |  |  |
| 6                                                 | Round Yellow                                   |                               |                                 |          |  |  |  |  |
| 7                                                 | Round Yellow                                   |                               |                                 |          |  |  |  |  |
| 8                                                 | Round Yellow                                   |                               |                                 |          |  |  |  |  |
| 9                                                 | Round Yellow                                   |                               |                                 | Ŧ        |  |  |  |  |
|                                                   | 4                                              |                               |                                 |          |  |  |  |  |
| Data View Variable View                           |                                                |                               |                                 |          |  |  |  |  |
| IBM SPSS Statistics Processor is ready Unicode:ON |                                                |                               |                                 |          |  |  |  |  |

# 1a. For data as frequencies

| Va           | Variable View:                                                                                                    |           |         |       |          |           |             |         |         |         |                |         |   |
|--------------|----------------------------------------------------------------------------------------------------|-----------|---------|-------|----------|-----------|-------------|---------|---------|---------|----------------|---------|---|
| *4           | 🔓 *4e_Chapter07_peas-FREQs.sav [DataSet1] - IBM SPSS Statistics Data Editor — 🗌 😒                                                                      |           |         |       |          |           |             |         |         |         | ×              |         |   |
| <u>F</u> ile | Elie <u>E</u> dit <u>V</u> iew <u>D</u> ata Iransform Analyze Direct <u>Marketing G</u> raphs <u>U</u> tilities Extensions <u>W</u> indow <u>H</u> elp |           |         |       |          |           |             |         |         |         |                |         |   |
|              | 😑 H 😑 💷 🗠 🛥 🎬 🏪 🗐 🌁 👭 🌉 🖾 📟 🐴 🗐 📲 🐼                                                                                                    |           |         |       |          |           |             |         |         |         |                |         |   |
|              |                                                                                                    | Name      | Туре    | Width | Decimals | Label     | Values      | Missing | Columns | Align   | Measure        | Role    |   |
|              | 1                                                                                                    | SeedType  | Numeric | 8     | 0        | Seed Type | {1, Round Y | None    | 10      | 署 Right | \delta Nominal | 🔪 Input | - |
|              | 2                                                                                                    | Frequency | Numeric | 8     | 0        | Frequency | None        | None    | 8       | 疆 Right | I Scale        | 🔪 Input | - |
| <u></u>      | 14 I                                                                                                    |           |         |       |          |           |             |         |         |         |                |         |   |
| Data         | Data View Variable View                                                                                                    |           |         |       |          |           |             |         |         |         |                |         |   |
| -            |                                                                                                    |           |         |       |          |           |             |         |         |         |                |         |   |
|              | IBM SPSS Statistics Processor is ready Unicode:ON Weight On                                                                                            |           |         |       |          |           |             |         |         |         |                |         |   |

#### Data View (View – Value Labels off)

| 🍓 *4e_Chapter07_peas-FREQs.sav [DataS — 🛛 🗙                                          |                     |                          |        |           |  |  |  |  |
|--------------------------------------------------------------------------------------|---------------------|--------------------------|--------|-----------|--|--|--|--|
| <u>File Ed Viel Dat Transt Anal</u> : Direct <u>Ma Grap Utiliti Extens Wind H</u> el |                     |                          |        |           |  |  |  |  |
| 🔁 🗄                                                                                  |                     | 5 3                      |        |           |  |  |  |  |
| 8 : Visible: 2 of 2 Variables                                                        |                     |                          |        |           |  |  |  |  |
|                                                                                      | 💰 SeedType          | Interpretation Frequency | var    |           |  |  |  |  |
| 1                                                                                    | 1                   | 31                       |        |           |  |  |  |  |
| 2                                                                                    | 2                   | 26                       |        |           |  |  |  |  |
| 3                                                                                    | 3                   | 27                       |        |           |  |  |  |  |
| 4                                                                                    | 4                   | 26                       |        |           |  |  |  |  |
| 5                                                                                    |                     |                          |        |           |  |  |  |  |
| 6                                                                                    |                     |                          |        |           |  |  |  |  |
| 7                                                                                    |                     |                          |        |           |  |  |  |  |
| 8                                                                                    |                     |                          |        |           |  |  |  |  |
| 9                                                                                    |                     |                          |        | -         |  |  |  |  |
|                                                                                      |                     |                          |        |           |  |  |  |  |
| Data View Variable View                                                              |                     |                          |        |           |  |  |  |  |
| IBM SPSS Stat                                                                        | istics Processor is | s r Unicode              | e:ON W | /eight On |  |  |  |  |

| Data View<br>(View – Value Labels on)                                |                 |             |             |           |  |  |  |  |  |  |
|----------------------------------------------------------------------|-----------------|-------------|-------------|-----------|--|--|--|--|--|--|
| 🏫 *4e_Chapter07_peas-FREQs.sav [DataS — 🗆 🗙                          |                 |             |             |           |  |  |  |  |  |  |
| Eile Ed Viel Dat Transt Anall Direct Ma Grap Utiliti Extens Wind Hel |                 |             |             |           |  |  |  |  |  |  |
| 🔁 🗄 🖨 🔲 🗠 🛥 🎬 🏪 🗉                                                    |                 |             |             |           |  |  |  |  |  |  |
| 8 :                                                                  |                 | Visibl      | e: 2 of 2 \ | /ariables |  |  |  |  |  |  |
|                                                                      | 💰 SeedType      | 🖋 Frequency | var         |           |  |  |  |  |  |  |
| 1                                                                    | Round Yellow    | 31          |             |           |  |  |  |  |  |  |
| 2                                                                    | Round Green     | 26          |             |           |  |  |  |  |  |  |
| 3                                                                    | Wrinkled Yellow | 27          |             |           |  |  |  |  |  |  |
| 4                                                                    | Wrinkled Green  | 26          |             |           |  |  |  |  |  |  |
| 5                                                                    |                 |             |             |           |  |  |  |  |  |  |
| 6                                                                    |                 |             |             |           |  |  |  |  |  |  |
| 7                                                                    |                 |             |             |           |  |  |  |  |  |  |
| 8                                                                    |                 |             |             |           |  |  |  |  |  |  |
| 9                                                                    |                 |             |             | -         |  |  |  |  |  |  |
|                                                                      |                 |             |             |           |  |  |  |  |  |  |
| Data View Variable View                                              |                 |             |             |           |  |  |  |  |  |  |
| IBM SPSS Statistics Processor is r Unicode:ON Weight On              |                 |             |             |           |  |  |  |  |  |  |

When data are entered as frequencies the following additional step is needed before starting the analyses.

Select: Data - Weight Cases . . .

In the **Weight Cases** dialogue window select the **Weight cases by** option. Then, select the variable from the list on the left, which contains the frequencies, and send it to the **Frequency Variable** box. Click **OK**.

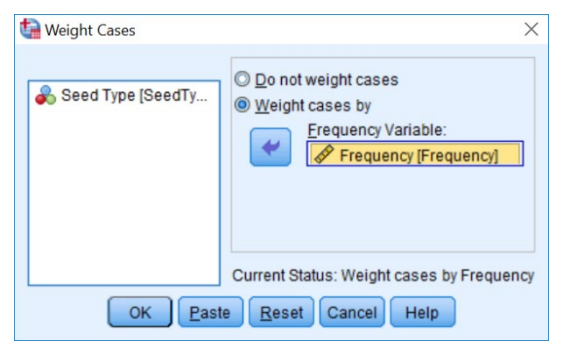

## 2. How to do a One-way Chi-square test with equal expected values.

To get SPSS to conduct a one-way chi-square test on your data when expected values are equal (Test of Homogeneity):

Open your data file.

Select: Analyze – Nonparametric Tests – Legacy Dialogs - Chi-Square... This will bring up the **Chi-Square Test** window:

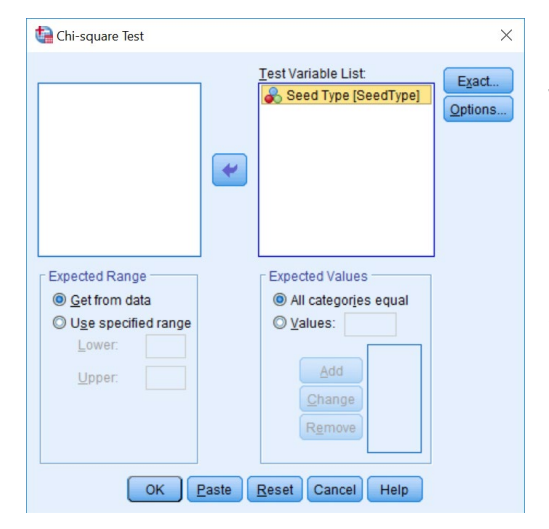

Select the variable that you want to analyse, and send it to the **Test Variable List** box (in the example above this is *SeedType*).

Under **Expected Range** check that the option **Get from data** is selected. Under **Expected Values** the **All categories equal** is the option that should be selected for a test of homogeneity. Click **OK**.

# This will produce the following in the Output window.

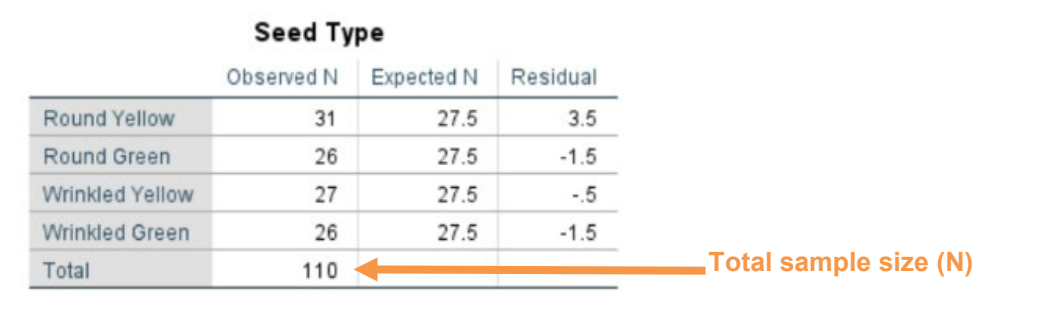

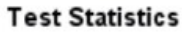

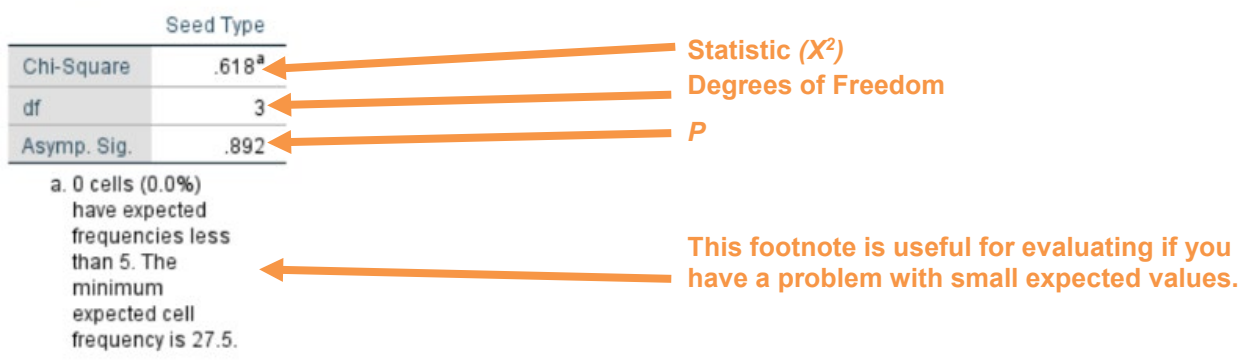

In summary the key information from the test is one-way classification chi-square:  $X^{2}_{3} = 0.618$ , N = 110, P = 0.892

> Page 3 of 4 Dawn Hawkins: Anglia Ruskin University, February 2019

# 3. How to do a One-Way Chi-square test with unequal expected values.

To get SPSS to conduct a one-way chi-square test on your data when expected values are unequal:

Open your data file.

Select: Analyze – Nonparametric Tests – Legacy Dialogs - Chi-Square... This will bring up the **Chi-Square Test** window:

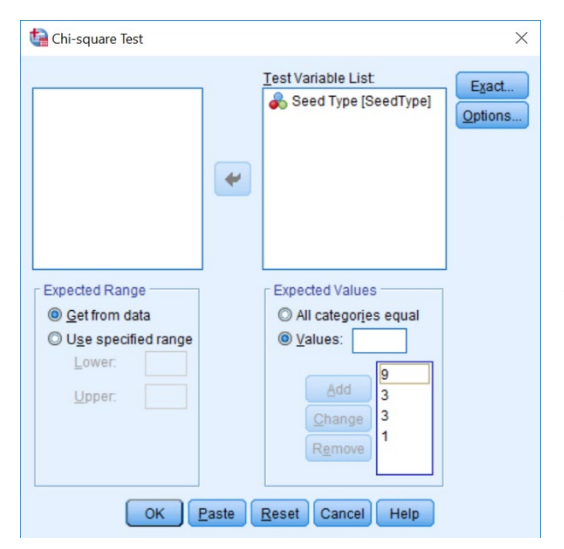

Select the variable that you want to analyse, and send it to the **Test Variable List** box (in the example above this is *SeedType*).

Under **Expected Range** check that the option **Get from data** is selected. Under **Expected Values** you have to tell SPSS what the expected ratio. To do this, for example, for a 9:3:3:1 type 9 in the adjacent box then click **Add**. Repeat this procedure for the numbers 3, 3, and 1. The order of the values is important: you have to add the ratio values in ascending order of the category-number codes, with the first value in the list corresponding to the category with the lowest-number code. Click **OK**.

This will produce the following in the **Output** window.

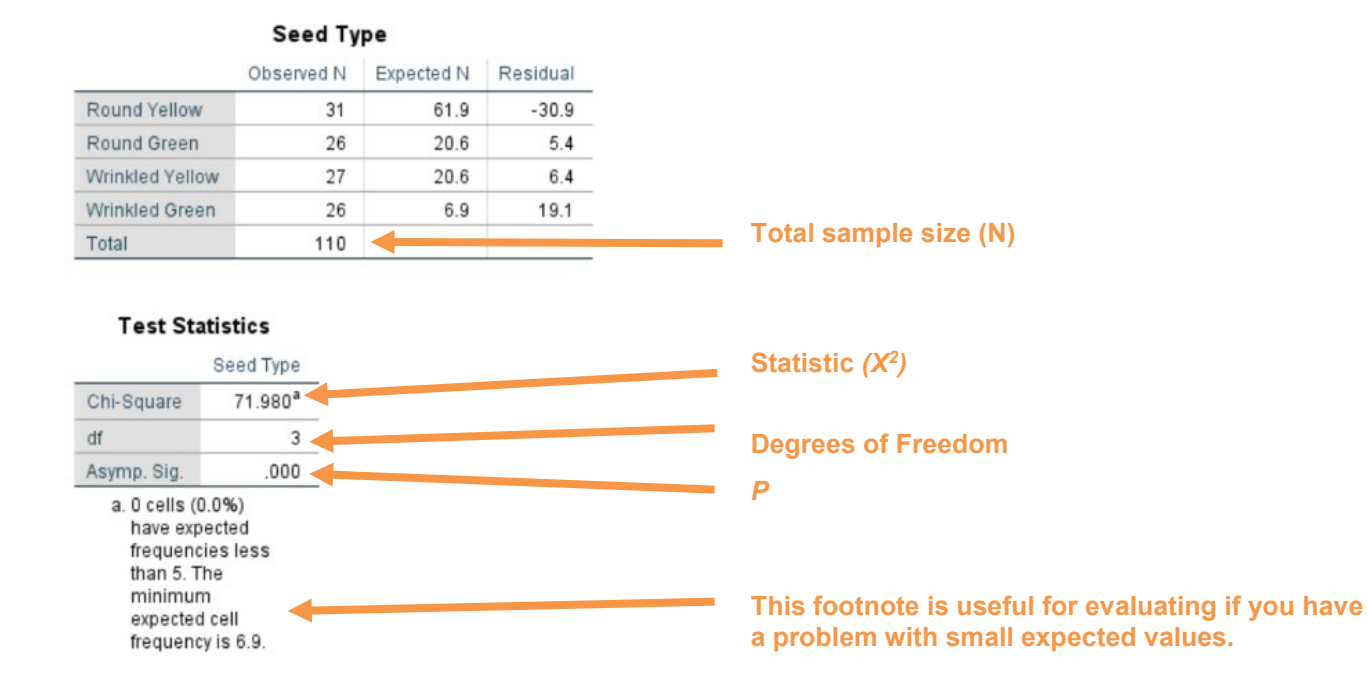

In summary the key information from the test is one-way classification chi-square:  $X^{2}_{3} = 71.980$ , N = 110, P = 0.000